个性化设置Win7默认声音的方法 PDF转换可能丢失图片或格式,建议阅读原文

https://www.100test.com/kao\_ti2020/644/2021\_2022\_E4\_B8\_AA\_ E6 80 A7 E5 8C 96 E8 c100 644839.htm 微软Windows系统默 认的声音总是一成不变,包括Windows7或任何其他版本 的Windows,例如需要什么系统错误提示,总是"嘣"的一 声弹出对话框,有点烦人!那你有没有尝试改变默认 的Windows声音,让自己系统更为个性化呢?如果没有,下面 就来介绍下在Windows 7操作系统如何改变系统默认声音。如 果你也有意改变系统声音,请参考下面的教程:1.右键单击 空白桌面和选择个性化。图12.选择窗口中的声音选项。图2 3.接着选择列表的其一程序事件 , 然后点击浏览。注意你自 定义的声音文件格式必须是.WMV。图34.选择你需要的.wav 声音文件,打开并且应用。5.当你改变了系统声音,点击测 试试听一下效果,以备不适合再改变。改变其他程序事件的 默认声音,重复第3、4个步骤即可。谨记声音文件格式必须 是wmv。 百考试题温馨提示:本内容来源于网络, 仅代表作 者个人观点,与本站立场无关,仅供您学习交流使用。其中 可能有部分文章经过多次转载而造成文章内容缺失、错误或 文章作者不详等问题,请您谅解。如有侵犯您的权利,请联 系我们,本站会立即予以处理。 相关推荐: #0000ff>Windows8可能会是云端运行的操作系统? #0000ff>Windows7自带功能完成磁盘数据加密 #0000ff>解 决Windows7游戏花屏问题 100Test 下载频道开通,各类考试

题目直接下载。详细请访问 www.100test.com